# Upute za instalaciju i podešavanje desktop verzije Outlooka na računalu

## Postoji mogućnost da već imate instalirano neku stariju verziju Office paketa koju je potrebno maknuti ako to instalacija novog Office paketa zahtjeva.

Da bi ste instalirali novu desktop verziju Outlooka na računalu

Trebate otići na web stranicu <u>https://portal.office.com</u> i ulogirati se sa svojim Carnet AAI korisničkim računom.

Otvoriti će vam se stranica kao koja izgleda ovako

| + + C @        | 107 🖨     | https://www.of | Fot convision-2 | 50 orte=3 |      |             |         | v 🖗        | C. Sea | th.               |              | N 10 4 |
|----------------|-----------|----------------|-----------------|-----------|------|-------------|---------|------------|--------|-------------------|--------------|--------|
| III Office 365 | 1220      | S//            |                 | O lauth   |      |             |         |            |        | 111:31            | 118-55(1)    | 4 0 2  |
|                | Good aft  | ernoon         |                 |           |      |             |         |            |        | Inst              | tal Office ~ |        |
|                | +         | D.             | •               |           | -    | 4           | ω,      | ۹          | -      |                   |              |        |
|                | Shert new | Outlook        | OneDrive        | Word      | Dept | PowerPoint. | OveNote | SharePoint | Teams  | (Dava<br>Notebook | Swee         |        |
|                | 45        | 40             | $\rightarrow$   |           |      |             |         |            |        |                   |              |        |
|                | Forms     | Admin          | Allapps         |           |      |             |         |            |        |                   |              |        |

https://portal.office.com

Nakon čega trebate odabrati Install Office.

Otvoriti će vam se padajući izbornik za skidanje instalacijske datoteke

| < → C ☆<br>Ⅲ Offke 365 | 0 🔒 terpe januar alta oper testa antaran i |                         |                   |         |                   |            |                 |           |                  | N D a                                                                                              |  |
|------------------------|--------------------------------------------|-------------------------|-------------------|---------|-------------------|------------|-----------------|-----------|------------------|----------------------------------------------------------------------------------------------------|--|
|                        | Good afternoon                             |                         |                   |         |                   |            |                 |           |                  | Install Office 😒                                                                                   |  |
|                        | +                                          | 45                      | •                 |         |                   |            | 41              |           | ż                | Officer 365 waters<br>because to dealers. DealTree for theorem,<br>Mand, East, NewsPhrei, and rent |  |
|                        | Start new ~                                | Start new - Outlook Ove | ook OveDrive Word | Word    | ord Escel PowerPs | PowerPoint | erfuint OneNote | ShareFoan | → Geter<br>Antro | Other initial options<br>Select a otherest language or initial adve-                               |  |
|                        | 455                                        | 0                       | $\rightarrow$     |         |                   |            |                 |           |                  | We majage and hole represident                                                                     |  |
|                        | Form                                       | Admin                   | All again         |         |                   |            |                 |           |                  |                                                                                                    |  |
|                        | Recent Pirc                                | ned Shared              | with me Di        | scower. |                   |            |                 |           |                  | 🕈 Upload and open                                                                                  |  |

Nakon sto ste odabarali Office 365 apps skinula vam se datoteka za instalaciju koju treba pokrenuti.

| ← → 0° ∰       | 🛈 👗 tetps://www.effce.com//kellis/dokess1                                                                                                    |                                | 📴 👲 🔍 Seath                                                                                                 | 1 in 10 at        |
|----------------|----------------------------------------------------------------------------------------------------|--------------------------------|----------------------------------------------------------------------------------------------------|-------------------|
| III Office 385 | O Carls                                                                                                    |                                |                                                                                                    | 11115341153       |
|                | Good afternoon                                                                                                    |                                |                                                                                                    | Install Office >- |
|                | Just a few more steps                                                                                                    |                                |                                                                                                    | 0-                |
|                | Bart new - C                                                                                                    | $\frown$                       |                                                                                                    | Inny              |
|                | ta Save Fie                                                                                                    | Nes.                           |                                                                                                    |                   |
|                |                                                                                                    |                                |                                                                                                    |                   |
|                | Record Portal                                                                                                    |                                |                                                                                                    | 1 apres           |
|                | Click Run                                                                                                    | • Say "yms"                    | Stay online                                                                                                 | _                 |
|                | Tables, Just See The Second Second Se | Club Wey by service methadings | When restationizes, start Office and spin in<br>with the account process for (1996) (20)<br>responsible/199 | -                 |
|                |                                                                                                    |                                |                                                                                                    |                   |
|                | O Contraction Contraction Providence                                                                                                    |                                |                                                                                                    |                   |

Nakon što ste pokrenuli file za instalaciju koji najčešće počinje sa nazivom Setup.Def.enus\_O365ProPlusRetail

| Just a          | Office |                                 | × |  |
|-----------------|--------|---------------------------------|---|--|
|                 |        |                                 |   |  |
| <b>Q</b><br>17- |        | Installing Office               |   |  |
| c               |        | We'll be done in just a moment. |   |  |

Otvoriti će vam se prozor

Nakon što instalacija programa završi treba zatvoriti taj prozor.

### Konfiguracija Outlooka za grf mail

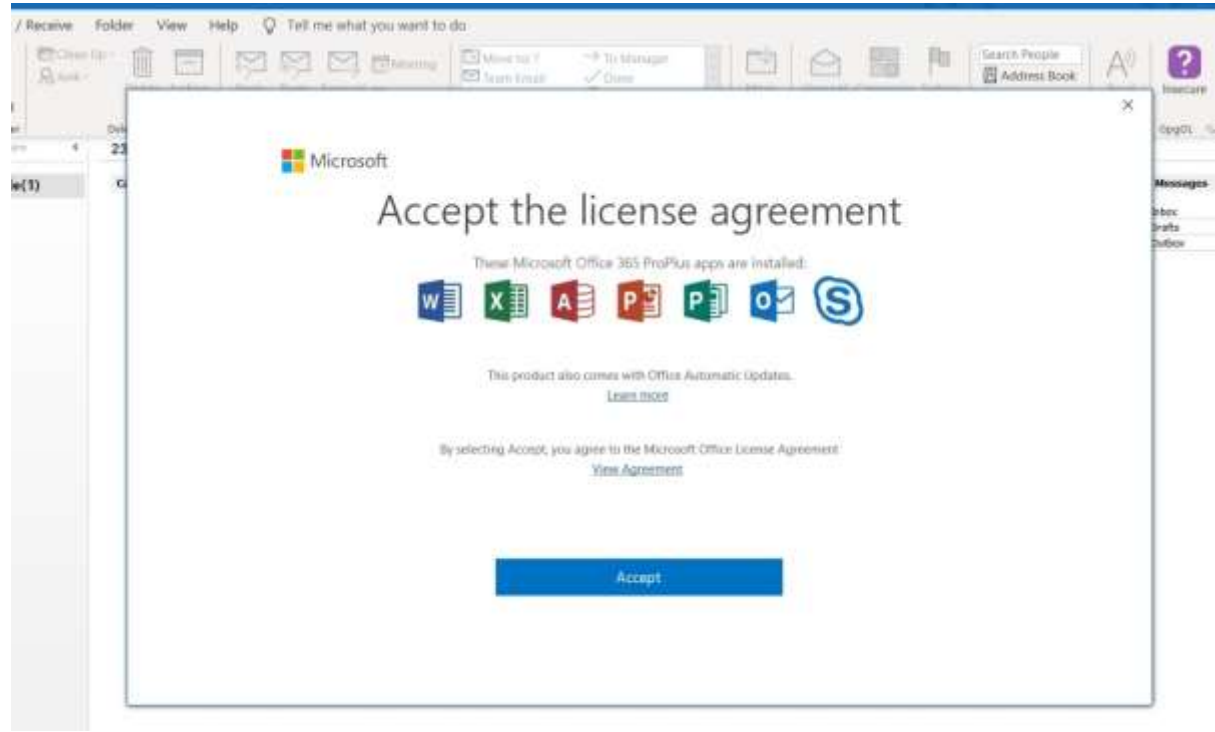

Nakon prvog pokretanja Outloka otvara se prozor na kojem treba potvrditi licence sa Accept

#### Nakon što otiđete u start meni i pokrenete Outlook trebate u gornjem lijevom uglu odabrati File

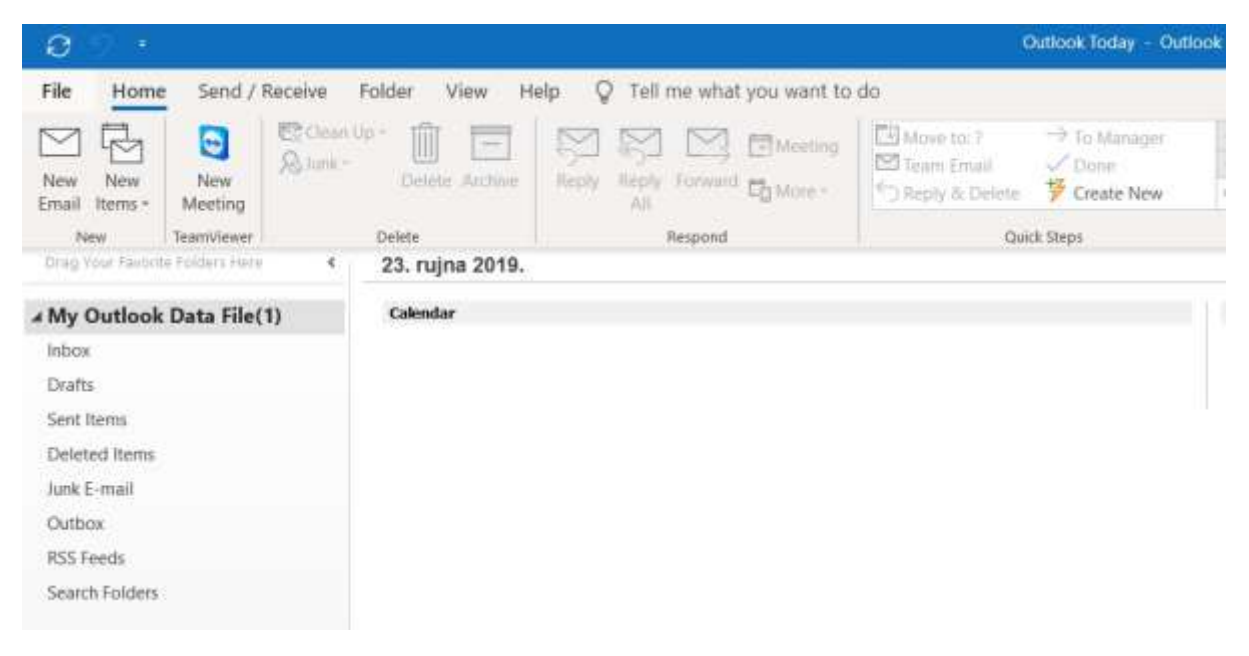

#### Pa otići na Add Account

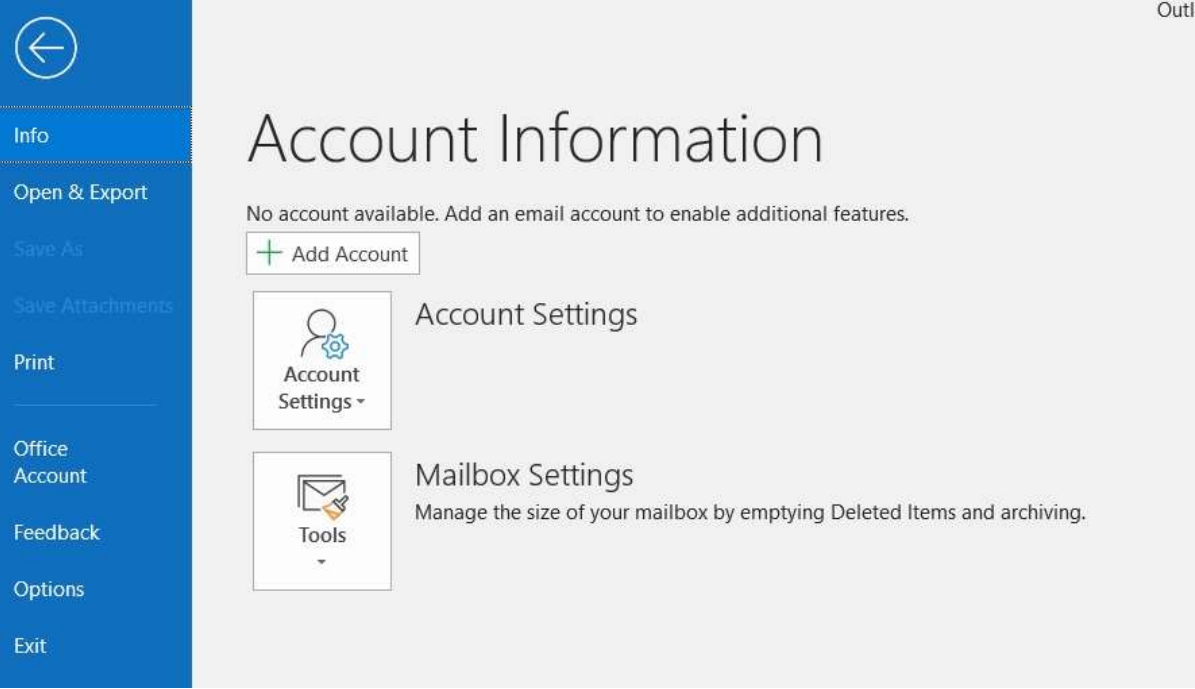

#### Nakon toga u prazno polje upišete svoje Carnet AAI koisničko ime i odaberete Connect

| <b>o</b> d Outlook |  |
|--------------------|--|
|                    |  |
| korisnik@grf.hr    |  |
|                    |  |
| Advanced options 🐱 |  |
| Advanced options 🐱 |  |

Outlo

#### Otvara se prozor za unos AAI podataka

|        | Plan                                              | Pa                                                       |       |
|--------|---------------------------------------------------|----------------------------------------------------------|-------|
| . «Š-  |                                                   |                                                          | ×     |
| / Repl |                                                   |                                                          |       |
| All    |                                                   |                                                          |       |
|        |                                                   |                                                          |       |
|        |                                                   |                                                          |       |
|        |                                                   |                                                          |       |
|        |                                                   | @E a                                                     | U H r |
|        |                                                   |                                                          |       |
|        | Korienička oznaka                                 |                                                          |       |
|        | Ronsmera Oznara                                   |                                                          |       |
|        | korisnik@grf.hr                                   |                                                          |       |
|        |                                                   |                                                          |       |
|        | Zaporka                                           |                                                          |       |
|        |                                                   |                                                          |       |
|        |                                                   |                                                          |       |
|        |                                                   |                                                          |       |
|        | Prijavi se                                        | Pomoć                                                    |       |
|        | Flijavi se                                        | Poliloc                                                  |       |
|        |                                                   |                                                          |       |
|        | Autentikacijska i autorizac<br>visokog obrazovanj | ijska infrastruktura znanosti<br>a u Republici Hrvatskoj | 1     |
|        |                                                   |                                                          |       |
|        |                                                   |                                                          |       |
|        |                                                   |                                                          |       |
|        |                                                   |                                                          |       |
|        |                                                   |                                                          |       |
|        |                                                   |                                                          |       |

Nakon toga se otvara prozor da je vaš račun uspješno dodan